Manual de Pago de remuneraciones

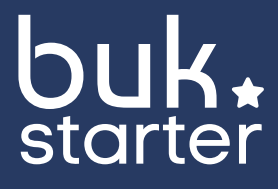

# Indice

| INTRODUCCIÓN                                           | 4 |
|--------------------------------------------------------|---|
| CAP1                                                   |   |
| PROCESO DE CREACIÓN DE CUENTA EN BUK STARTER           | 6 |
| Información sobre ti                                   | 6 |
| Información sobre la empresa                           | 6 |
| Confirmación de correo electrónico                     | 7 |
| Preguntas frecuentes del proceso de creación de cuenta | 8 |

#### CAP2

| INGRESO INFORMACIÓN DE TU EMPRESA A TU PLATAFORMA STARTER       | 10 |
|-----------------------------------------------------------------|----|
| Información necesaria para pagar remuneraciones con Buk Starter | 11 |

#### CAP3

| PROCESAR MES                                                                 | 13 |
|------------------------------------------------------------------------------|----|
| Procesar mes                                                                 | 13 |
| Cierre de mes                                                                | 13 |
| ¿Cuáles son todos los archivos que se actualizan/generan al procesar el mes? | 13 |

#### CAP4

| AGO DE SUELDOS EN EL BANCO |  | 16 | 5 |
|----------------------------|--|----|---|
|----------------------------|--|----|---|

#### CAP5

| PAGOS EXTERNOS   | 19 |
|------------------|----|
| Pago en previred | 19 |
| Cierre de mes    | 26 |

# Introducción

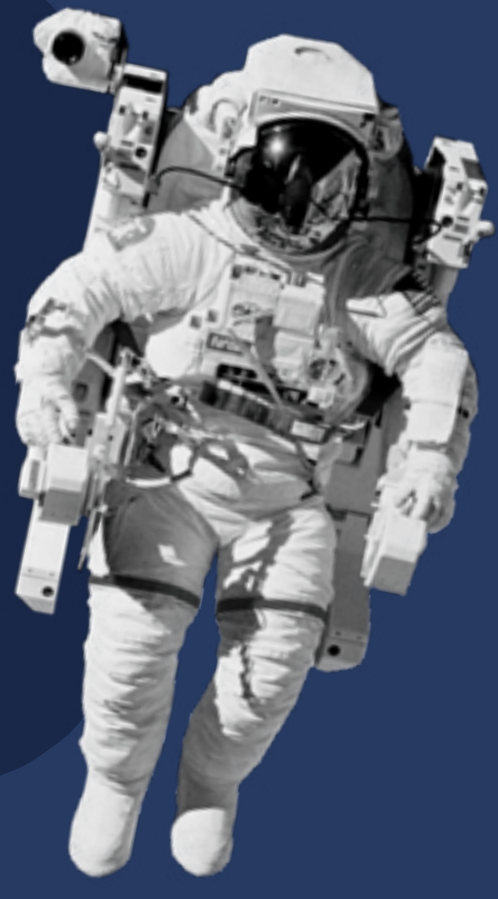

En Buk Starter estamos comprometidos con las PyMEs y queremos generar contenido que te ayude a desarrollar las habilidades y el conocimiento que necesitas para ser autónom@, gestionar todos los procesos involucrados en la gestión de tu empresa de forma ordenada y para que estés siempre al tanto y cumpliendo con la legislación vigente.

En este manual te mostraremos cómo realizar el proceso de pago de remuneraciones a través de tu plataforma Buk Starter, junto a las distintas plataformas que se involucran en este proceso.

Ahorra tiempo en trámites lateros para que puedas pasar más tiempo haciendo lo que te gusta. Ponemos a tu disposición todo lo que necesitas saber para llevar a tu empresa al siguiente nivel.

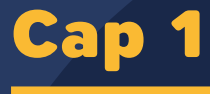

# Proceso de creación de cuenta en Buk Starter

- Contraction

### Proceso de creación de cuenta en Buk Starter

Entra a www.buk.cl/starter y haz clic en "Crear cuenta".

| buk.<br>storter                                           | 20402 | Fercionalitates | Canala | (Crear correla | Policiai Sentitiv |
|-----------------------------------------------------------|-------|-----------------|--------|----------------|-------------------|
| El primer paso para la                                    |       |                 |        |                |                   |
| gestión de personas de                                    | /     |                 | -      |                |                   |
| tu pyme                                                   |       |                 | 1      | 4              |                   |
| Buk Starter es un software de remuneraciones              | u     | KE              | 0      | 4              |                   |
| gratuito que te permitirá ahorrar tiempo es tareas        |       | 4               | 1      | 7              |                   |
| administrativas y ilevar tu empresa a a guiente<br>nivel. |       | 1               | 11-    |                |                   |
| tavel.                                                    |       | Q               | L      |                |                   |
| Crea tu cuenta gratis                                     |       | ar              | 2      |                | /                 |
|                                                           |       | 1               |        |                |                   |

Se solicitarán los siguientes datos:

#### Información sobre ti

En esta sección deberás ingresar tu nombre, apellidos y mail. Es importante que pongas un mail válido porque es el que quedará asociado a la cuenta en un principio y quedará por defecto como el "correo del administrador"

| buk.<br>starter                | 0 0 0<br>to any together part |
|--------------------------------|-------------------------------|
| 100% gratuito<br>para menos de | Cuéntanos un poco sobre ti    |
| SIEMPRE                        | To prime spalais              |
|                                | To appear wells               |
|                                | Data                          |
| Λ                              |                               |

#### Información sobre la empresa

En esta sección deberás ingresar el nombre de la empresa, el rut de la empresa y la URL (automáticamente te propondrá uno de acuerdo al nombre que pusiste de la empresa, pero puedes cambiarlo a cualquiera disponible, lo importante es que lo recuerdes). Este será el link que después ocuparás para ingresar a tu página en Buk Starter. Recuerda aceptar los términos y condiciones.

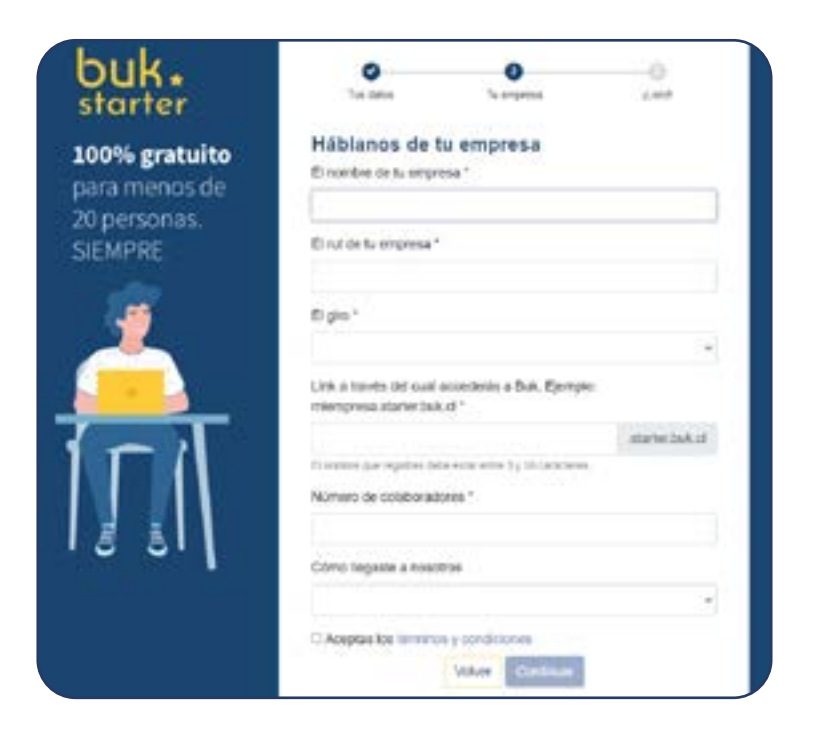

#### Confirmación de correo electrónico

A continuación, llegará un correo de confirmación al mail que pusiste en el primer paso. Este mail es el que quedará por defecto como "correo del administrador".

| buk.<br>starter                                                                                                    |        |
|----------------------------------------------------------------------------------------------------|--------|
| Hola Rosano Val Regeling                                                                                                    |        |
| ¡Bienvenid @ a Buk Starter!                                                                                                    |        |
| ¡Va tenemos los datos necesanos para crear tu cuenta/<br>Confirma tu correo y comienza a gestionar tus remuneraciones con el<br>software gratuito. | Imejor |
| Confirmar Correo                                                                                                    |        |
| ¿En que parte del proceso estoy*                                                                                                    |        |
|                                                                                                    |        |
| Information personal Could we between Cost Sports with<br>yitade to empreta                                                                        |        |

Te invitamos a <u>ver el siguiente video</u> para que veas el proceso de creación de cuenta en Buk Starter.

**IMPORTANTE:** El primer empleado que ingreses en la plataforma es el que queda como administrador.

#### Preguntas frecuentes del proceso de creación de cuenta

#### ¿Qué pasa si soy administrador de la plataforma pero no soy empleado de ésta?

Inicialmente el correo que ingresas es el que se configurará como administrador y como el primer colaborador. Si quieres ser el administrador de la cuenta pero no quieres figurar como colaborador en las liquidaciones, te invitamos a ver el siguiente video. Revisa el video aquí.

#### ¿Qué mes es el que queda configurado como inicio en Buk Starter?

Cuando crees tu cuenta en Buk starter se preguntará cuál es el primer mes de nómina en Buk starter y te aparecerán 3 alternativas: el mes pasado, el mes en curso y el siguiente. Tu tendrás que elegir según tus necesidades.

Buk starter no te permite cargar información histórica, por lo tanto tendrás la información desde que partas trabajando con Starter hacia adelante. Para más dudas, te invitamos a ver el siguiente video: <u>Revisa el video aquí.</u>

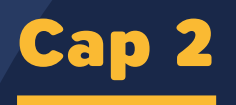

# Ingreso información de tu empresa a tu plataforma Starter

### Ingreso información de tu empresa a tu plataforma Starter:

Al ingresar por primera vez a tu plataforma Buk Starter, tendrás un tour rápido de las principales funcionalidades de la plataforma y también acceso a una Visita Guiada, que te explica un paso a paso más detallado de cada una de las funcionalidades en un orden lógico.

Si ingreso por primera vez y quiero pagar remuneraciones con Buk Starter, tengo que ingresar la información de mis colaboradores.

#### Información necesaria para pagar remuneraciones con Buk Starter

A continuación te comentamos los pasos a seguir para poder ingresar y organizar la información de tus colaboradores en Buk Starter:

#### 1. Creación de cargos

El primer paso es crear los cargos que existen en tu empresa, como Jefe de ventas, marketing, asistente, entre otros. <u>Haz click aquí</u> para ver un video de creación de cargos.

#### 2. Crear a los colaboradores

A continuación, deberás ingresar los datos de tus colaboradores. Para ello, debes ingresar la información personal, previsional y contractual de cada uno de tus trabajadores. Haz click aquí para ver cómo crear un empleado.

#### 3. Asignar ítems

Una vez que ya creaste a los colaboradores con sus sueldos base, puedes necesitar asignarle otro tipo de ítems, como bonos por desempeño, colación, movilización. <u>Haz</u> click acá para ver cómo asignar ítems.

#### 4. Revisar asistencia

En Buk Starter puedes ingresar inasistencias, licencias u horas extra según corresponda a cada colaborador. Para ver cómo ingresar horas extra, puedes <u>revisar el video aquí</u> Las inasistencias y licencias se ingresan de la misma forma solo que haciendo click en "días" como muestra la imágen.

|       |                               | Resimen Gasidecores      | Documentos Metoria Auda                 | nie - Ians - Talaciones |
|-------|-------------------------------|--------------------------|-----------------------------------------|-------------------------|
|       |                               | Cargo                    | (10 ) Dist                              | Dias no Trabajada       |
|       |                               | Empresa                  | DA                                      | 1.00                    |
|       | Bruno                         | bupervisor               | Procession and                          | 8.05                    |
| Frazi | toni Guazzini                 |                          |                                         | 0.49                    |
|       | 000                           | Suelds Base              | 3.12 000-000 X-master 3.41.0            | 6.70                    |
| é.    | 25 422 4194                   | Tipo Contrato            | coeterido                               | 8:00 g                  |
|       |                               | Jornada Laberal          | Merchael 45-8 hrs. (L. M. H. L.W.       | 1                       |
| 6     | Actuado                       | Fachs Increase Companies | 141-141-141-141-141-141-141-141-141-141 | Heras Extrac            |
|       | 17 de abeil de 1963 (De abei- | Larra of an contains     |                                         | 1.04                    |
|       | and an an order to be an an   | Salda Vacacienes         | 8.4 5 25                                | 0.04                    |
|       | bhaczon poukat                |                          |                                         | 0.08                    |
|       |                               |                          |                                         |                         |

#### 5. Otras consideraciones

-Si tus colaboradores no tienen gratificaciones, revisa como configurar esto en la plataforma en el siguiente artículo de ayuda.

-Revisa el porcentaje de mutual y a la mutual que apareces afiliado en Buk Starter. Puedes ver donde revisar ésto en el siguiente artículo de ayuda.

\*Te recomendamos que todos los meses revises los cambios que puedes haber tenido en la empresa tales como: nuevas contrataciones, desvinculaciones, nuevas asignaciones de ítems, registro de licencias y ausencias, para que toda la información del mes en curso sea la correcta.

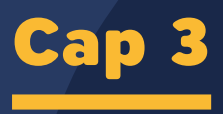

# Procesar el mes 🚿

### Procesar el mes

Una vez que ya tienes la información de los colaboradores cargada en la plataforma, ya podemos pagar remuneraciones con Buk Starter. Primero, haremos una distinción de términos:

#### **Procesar mes**

El procesar un mes implica la actualización de los archivos referentes a remuneraciones que te genera Buk Starter: Anticipos, Sueldos, liquidaciones, Libro de remuneraciones, Contabilidad y PreviRed. Al procesar el mes se actualizan todos estos archivos. Puedes elegir si quieres cerrar el mes o dejarlo abierto.

#### Cierre de mes

Cuando ya has terminado todo el trabajo de un mes y estás seguro que no vas a hacer cambios puedes cerrar el mes. Esta es una acción más definitiva que "Procesar mes", ya que no podrás ejecutar cambios a los archivos generados una vez que el mes esté cerrado. Por ello, te sugerimos que revises que la información generada al procesar mes esté correcta.

#### ¿Cuáles son todos los archivos que se actualizan/ generan al procesar el mes?

Anticipos: en caso que pagues anticipos, se te genera una nómina para poder pagar anticipos.

**Sueldos:** archivo que debes descargar en Buk Starter y cargar en tu banco pagador. Es importante la revisión de éste para que no haya errores en los pagos. Los datos que aparecen en este archivo coinciden con los datos que están en la liquidación de cada trabajador en su ficha de empleado.

**Liquidaciones:** podrás descargar todas las liquidaciones de tus colaboradores en formato PDF.

Libro de remuneraciones: Al hacer clic en "libro" se descargará una carpeta .zip con dos archivos excel diferentes. El primero es el libro de remuneraciones el cual es un detalle de todos los haberes y descuentos de cada uno de tus colaboradores. El segundo es el detalle de los aportes patronales tales como el SIS o el aporte a la mutual.

**Contabilidad:** al hacer click en este botón, se descargará un archivo de excel con todos los datos para que pueda realizar la centralización contable.

**Previred:** Al hacer clic en "Previred" se generará el archivo .txt listo para pagar las cotizaciones previsionales de tus colaboradores de forma masiva. Simplemente descarga y carga en <u>www.previred.cl</u> sin tener que ingresar los datos uno a uno se descargará un archivo .txt (que subirás luego a la plataforma PreviRed) y uno Excel (.xls), donde te sugerimos que revises que la información está correcta, ya que sale más ordenado). Si en este archivo encuentras un error, deberás volver a la plataforma Buk Starter a regularizar la situación y luego, volver a procesar el mes.

Es importante que revises todos estos archivos antes de hacer el pago a tus colaboradores.

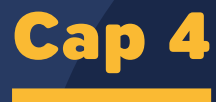

## Pago de sueldos en el banco

### Pago de sueldos en el banco

En el paso que te mencionamos anteriormente, ya sabes donde encontrar tu archivo para el banco pagador en Buk Starter.

En la plataforma puedes configurar el banco con que trabajas, de tal forma de generar el archivo plano que necesites (en caso de querer pagar masivamente).

### ¿Dónde configurar el banco con el que pagarás remuneraciones?

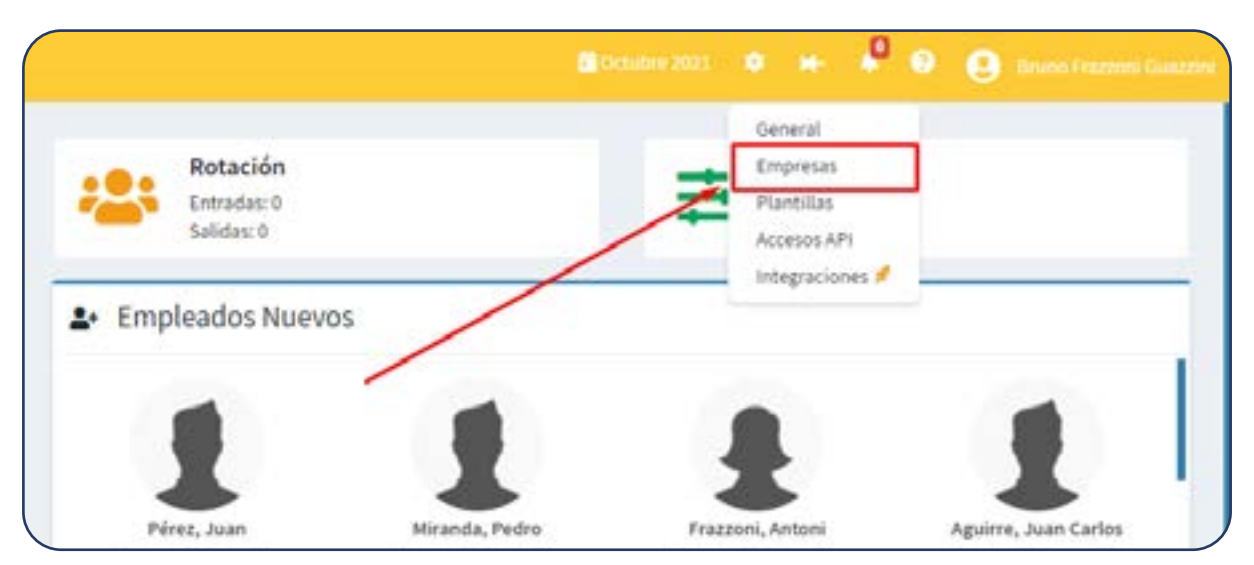

1. Anda a la configuración - Empresas

#### 2. Haz clic en "editar"

| istar 25 🔹 | registros.   |                         |                   |      | Base                              |
|------------|--------------|-------------------------|-------------------|------|-----------------------------------|
| liombre    | Put          | Representante           | RUT Representante | Lego |                                   |
| NA.        | 16.601.442.k | Brumo/Prozzoni/Goozzini | 14                | -    | Elitar   Delables   Representante |
| lombre     | Rut          | Representante           | RUT Representante | Logo |                                   |

|   | Peortine *                    | Ref. <sup>4</sup>     | Kire a Actividad * | Email Empresa* |
|---|-------------------------------|-----------------------|--------------------|----------------|
|   | 84                            | PL812.442.4           | an define          |                |
| 5 | Gracille,"                    |                       | Comunital *        | Coded*         |
| 4 | (0-34/14)                     |                       | sin definit        | an palest      |
| 4 | 1.440                         |                       |                    |                |
|   | Selection actives Megin 4. at | Contradio             |                    |                |
|   | Elements                      | perate                |                    |                |
| • | Electron active trager +      | erende<br>W de Caenta |                    |                |

#### 3. Ingresa tu banco y número de cuenta:

También puedes dejarlo en blanco (tal como está) y te seguirá generando un archivo excel que es el genérico.

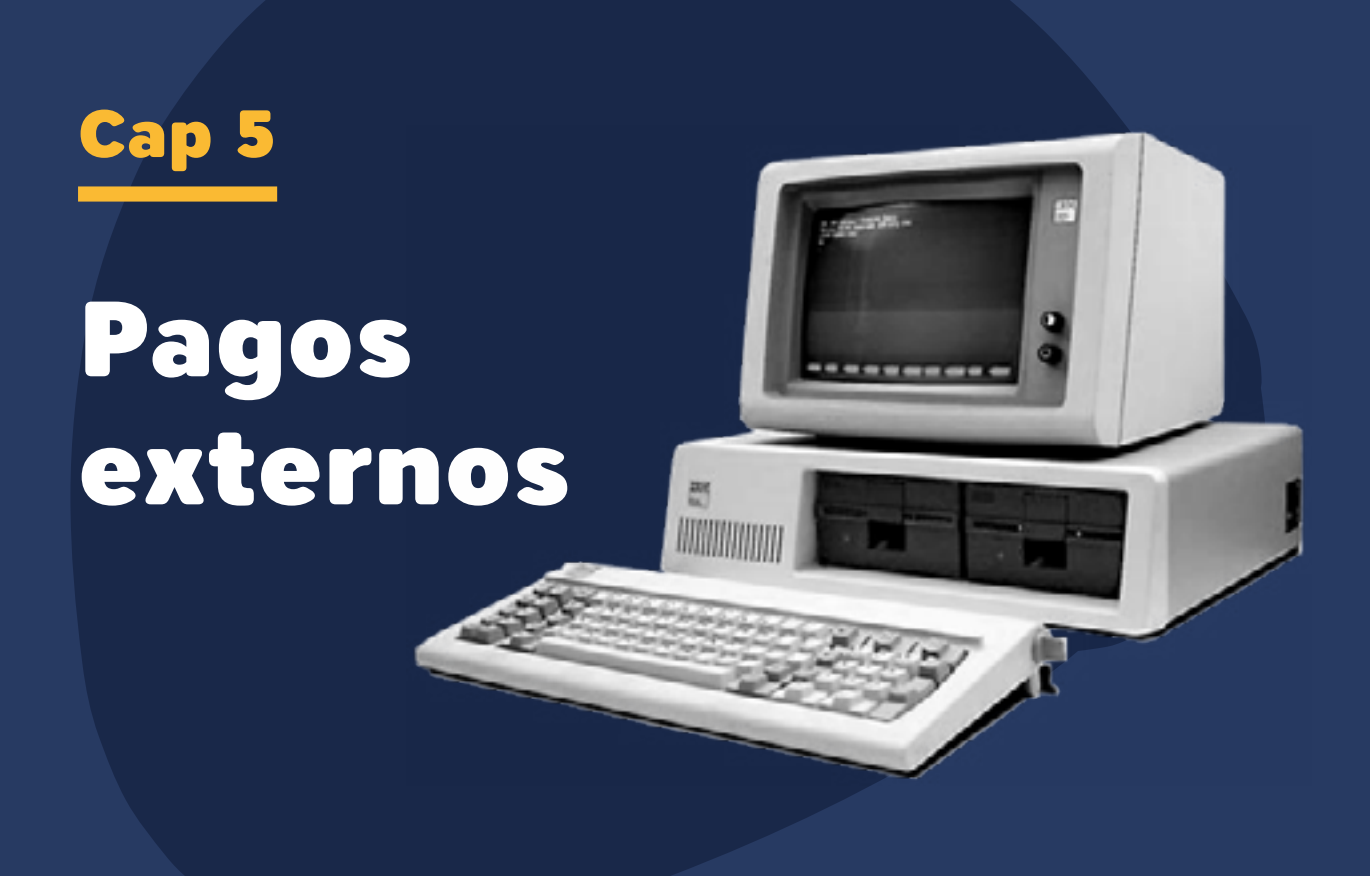

### Pagos externos

#### **Pago en previred**

En tu plataforma Buk Starter, asegúrate de tener los datos de tus colaboradores actualizados, haber ingresado bien tus inasistencias, licencias, permisos, etc. Para generar el documento para PreviRed, haz clic en Procesar mes.

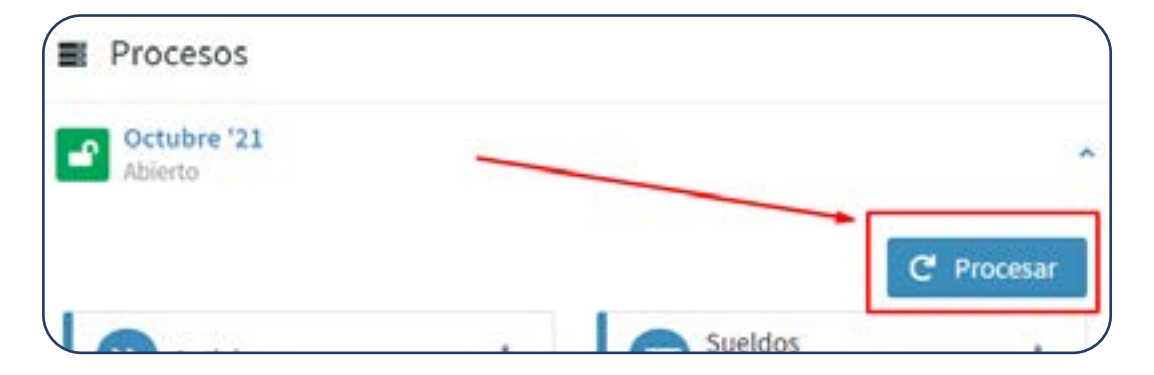

Luego, en la sección PreviRed, presiona el botón de descarga.

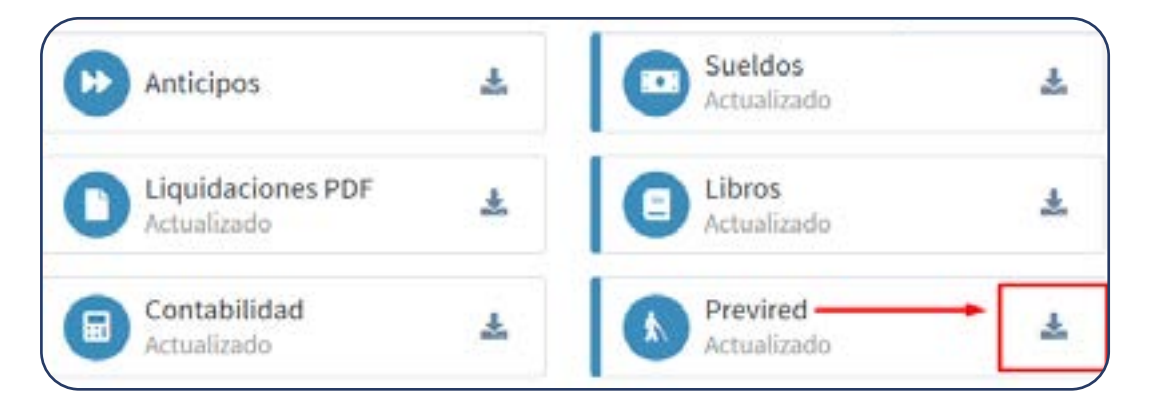

Se descargará un archivo .txt (que subirás luego a la plataforma PreviRed) y uno Excel (.xls, donde te sugerimos que revises que la información está correcta, ya que sale más ordenado). Si en este archivo encuentras un error, deberás volver a la plataforma Buk Starter a regularizar la situación y luego, volver a procesar el mes.

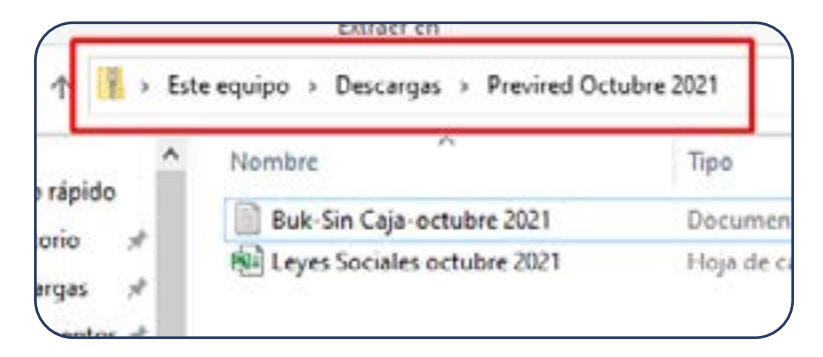

Cuando hayas revisado que la información esté correcta, debes ingresar en PreviRed.

-Si no has creado un usuario, selecciona la opción "Inscríbase aquí".

-Si ya estás inscrito, selecciona Ingresar aquí, donde debes ingresar con tu Rut y Clave.

|                                   | VIRED                                                                                                    |
|-----------------------------------|----------------------------------------------------------------------------------------------------|
| Ingreso de usuarios               |                                                                                                    |
| RUT                               | 25                                                                                                    |
| Ingrese su RUT                    |                                                                                                    |
| CONTRASEÑA                        | A CONTRACTOR                                                                                                    |
| Escriba su contraseña             | ANDE                                                                                                    |
| INGRESAR                          | > PREVIRED TV                                                                                                    |
| ¿OLVIDÓ SU CLAVE? INSCRÍBASE AQUÍ | En PREVIRED TV podrás acceder a videos explicativos y<br>resolver dudas de diversos temas previsionales y<br>operacionales del sitio. |
|                                   |                                                                                                    |

En la sección Empresas, haz clic en "Ingresar"

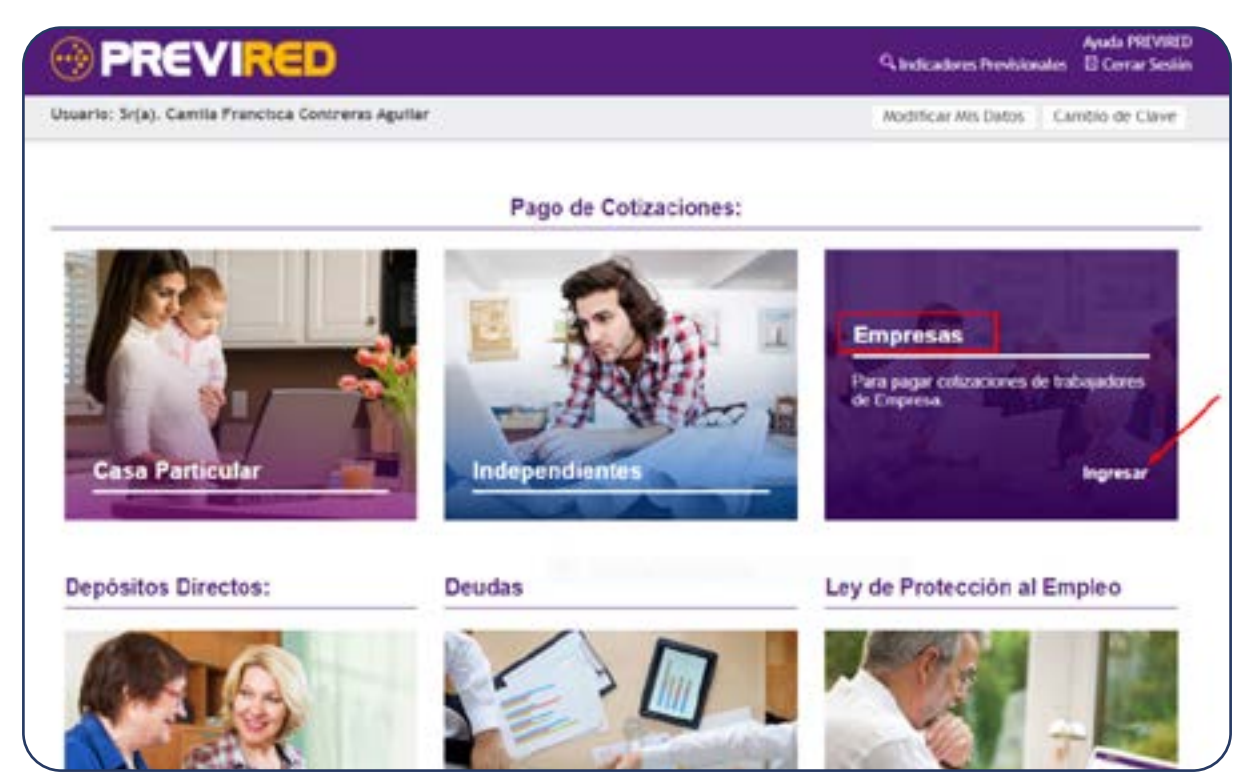

Al ingresar a la sección de Empresa, la plataforma te va a mostrar las empresas registradas en tu usuario. Haz clic en Ingresar en la empresa que quieras gestionar.

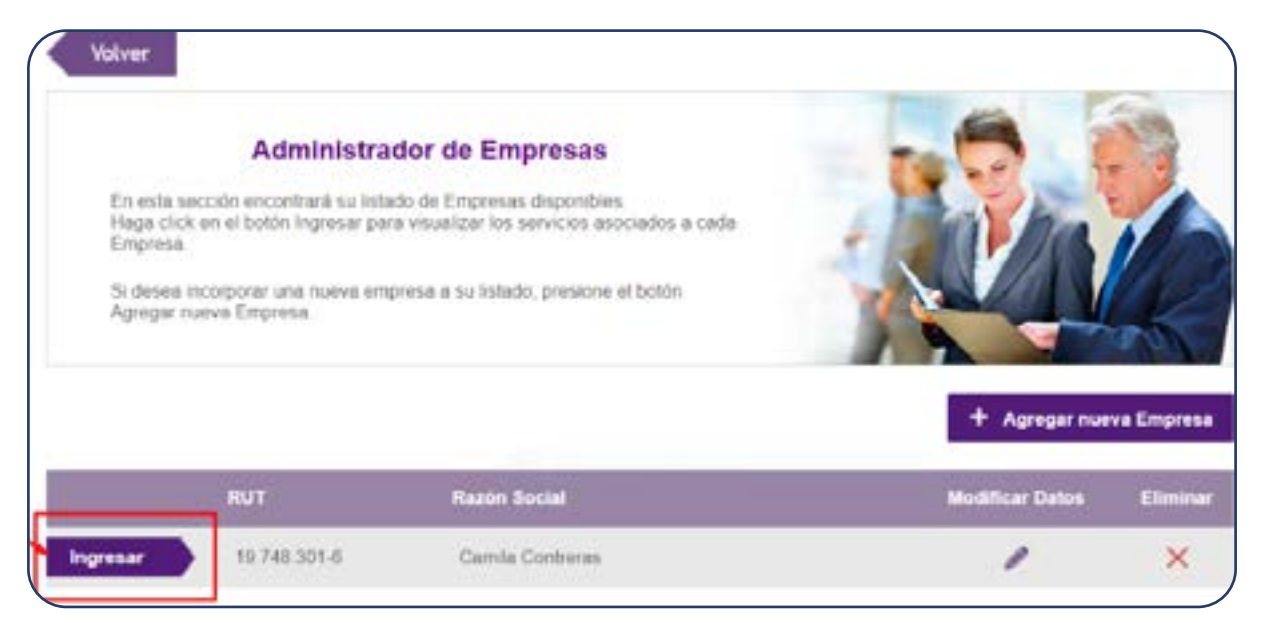

Haz clic en Remuneraciones.

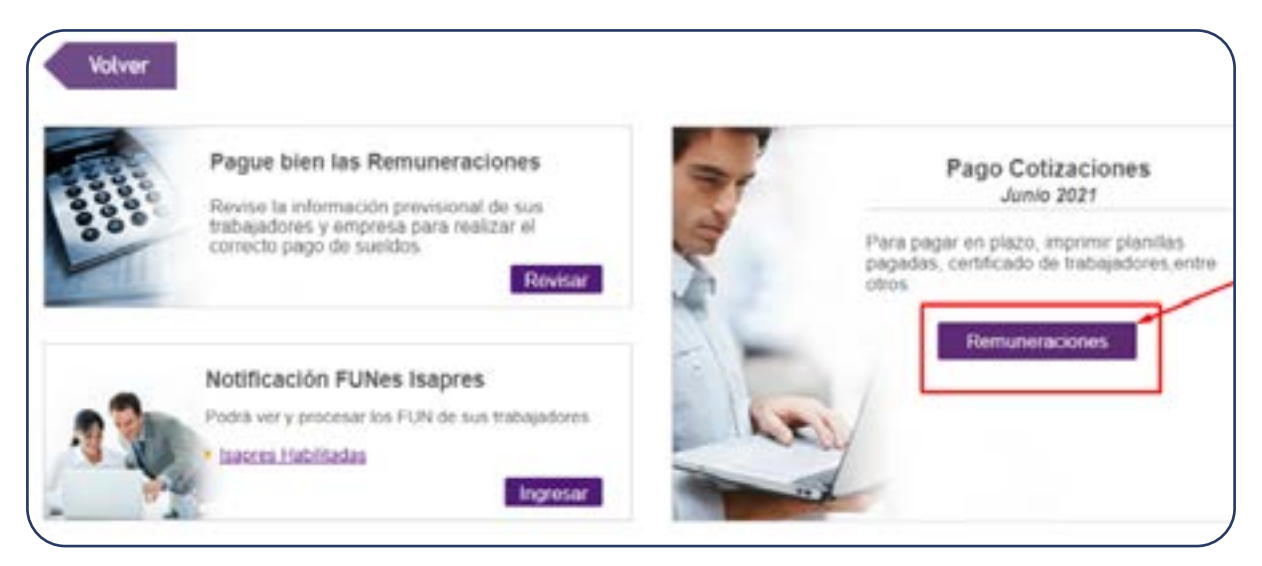

#### Haz clic en Ingreso Electrónico.

| Datos Empresa                                  | *   | Ingreso de trabajadore                                            | s                                                                                                  |  |  |
|------------------------------------------------|-----|-------------------------------------------------------------------|----------------------------------------------------------------------------------------------------|--|--|
| Jsuarios                                       | *   |                                                                   |                                                                                                    |  |  |
| Vómina de Trabajadore                          | s * | Nómina Nueva -                                                    | 3                                                                                                  |  |  |
| Ver Nóminas Ingresadas                         |     |                                                                   |                                                                                                    |  |  |
| Ingreso de Trabajadores                        |     | Ingreso Manual                                                    | Ingreso Electrónico                                                                                |  |  |
| Modificar Trabajadores                         |     | Mediante esta opción usted                                        | Con esta opción usted carga                                                                        |  |  |
| Eliminar Trabajadores<br>Modificación Masíva * |     | Ingresa manualmente los datos<br>previsionales de cada uno de sus | electrónicamente, mediante un<br>archivo plano, los datos<br>previsionales de sus<br>trabajadores. |  |  |
|                                                |     | trabajadores.                                                     |                                                                                                    |  |  |

| Datos Empresa                  | ٠ | Ingreso de Nómina                                                                                                    | Electrónica                                                                                                    |      |  |  |
|--------------------------------|---|----------------------------------------------------------------------------------------------------|----------------------------------------------------------------------------------------------------|------|--|--|
| Usuarios                       | * |                                                                                                    |                                                                                                    |      |  |  |
| Nómina de Trabajadores         |   | SI su empresa se acoge a                                                                                                    | Suspensión Laboral por Ley de Protección al Empleo:                                                                                      |      |  |  |
| Ver Nóminas Inspesadas         |   | Deberá informar en el campo N°27 del archivo, el valor de la prestación que pagó la AFC al<br>trabajador suspendido y utilizar esta Renta para el cálculo de la cotización obligatoría de AFP y SIS. |                                                                                                    |      |  |  |
| Ingreso de Trabajadores        |   | El resto de las cotización<br>suspensión. Si necesita re                                                                                                    | es se deben calcular con la Renta imponible mensual completa antes de<br>valizar modificaciones, le sugerimos ingresar un nuevo archivo. | e La |  |  |
| Modificar Trabajadores         |   |                                                                                                    |                                                                                                    |      |  |  |
| Eliminar Trabajadores          |   | Datos de Nómina                                                                                                    |                                                                                                    |      |  |  |
| Modificación Mastva            | • | Nombre Hómina                                                                                                    | Melissa Miranda<br>Ingrese nontrec como: Remuteraciones, Trabajadores, etc. sin indicar un periodo                                       |      |  |  |
| Planillas por Pagar            | * | Tipo de Nómina                                                                                                    | Remuneraciones                                                                                                    |      |  |  |
| Imprimir Documentos            | * | Tipo de Formato                                                                                                    | Estandar per Separador 105 campos                                                                                                    |      |  |  |
| Declaración y No Pago<br>(DNP) |   | Mutualidad                                                                                                    | Mutual de Seguridad CChC ~                                                                                                    |      |  |  |
| Validación AFP-AFC             |   | Tasa                                                                                                    | 0.93                                                                                                    |      |  |  |
| Validación Isapre              | • | Cala da Pompenzación                                                                                                    | Los Antes                                                                                                    |      |  |  |
| Información IPS                | * | Caja de Comprenación                                                                                                    |                                                                                                    |      |  |  |
| Validación CCAF                |   | Buscar Archivo                                                                                                    | Seleccionar archivo Empres 2021 bt                                                                                                    | 1    |  |  |
| Información Mutual             | • | Cancelar                                                                                                    |                                                                                                    | +    |  |  |
| Archivo para F30-1             |   |                                                                                                    | Siguien                                                                                                    | ite  |  |  |

Ingreso de Nómina Electrónica: Aquí debes llenar lo siguientes campos:

Nombre de Nómina: Nombre que le das al archivo.

Tipo de Nómina: Remuneraciones.

Tipo de Formato: Estándar por separador 105 campos.

Mutualidad: Seleccionas la mutualidad en la que se encuentran afiliados.

Tasa: Porcentaje de mutual a pagar.

Caja de Compensación: Seleccionas la caja de compensación en la que se encuentran afiliados.

Buscar Archivo: Seleccionas el archivo .txt que descargaste de Buk Starter.

Una vez que hayas subido la nómina de trabajadores debes bajar al final de la página y hacer clic en Aceptar.

| Institución                                         |                       | Total a Pagar |
|-----------------------------------------------------|-----------------------|---------------|
| METLIFE Chile Seguros de Vida S.A.                  |                       | \$ 74.275     |
| Corredores de Bolsa SURA S.A.                       |                       | \$ 1.433.500  |
| BICE VIDA COMPAÑIA DE SEGUROS S.A.                  |                       | \$ 213.911    |
| SEGUROS VIDA SECURITY PREVISION S.A.                |                       | \$ 89.129     |
| Chilena Consolidada Seguros de Vida S.A.            |                       | \$ 297.098    |
| PRINCIPAL COMPAÑIA DE SEGUROS DE<br>VIDA CHILE S.A. |                       | \$ 395.141    |
|                                                     | Subtotal              | 2.503.054     |
|                                                     | Total Melissa Miranda | \$ 65.324.430 |

Luego haz clic en la nómina de trabajadores y selecciona el método de pago y a continuación haz clic en Continuar.

| Validación AFP-AFC | *    | Relissa Miranda                             | Rem                                    | \$ 65.324.430                   | Elimitole     | Total Nomina |
|--------------------|------|---------------------------------------------|----------------------------------------|---------------------------------|---------------|--------------|
| Validación Isapre  |      | Aeresar Nómina de Trabaj                    | adores                                 |                                 |               |              |
| Información IPS    |      |                                             |                                        |                                 |               |              |
| Validación CCAF    | *    | Pagar seleccionado                          | s con:                                 |                                 |               |              |
| Información Mutual | - *: | Pago Electrónico Si     Por medio del banco | NTANDER<br>seleccionado se e           | *<br>fectuará el pago a las     | Instituciones |              |
| Archivo para F30-1 | *    | O Cupón de Pago<br>Se imprime un cupór      | de pago y se can                       | cela con un solo cheq.          | ie o efectivo |              |
|                    |      | O Tarjeta de Crédito                        | Seleccione una Tr<br>orgo a la Tarjeta | arjeta<br>de Crédito selecciono | da            |              |
|                    |      |                                             |                                        | -                               |               |              |
|                    |      |                                             | /                                      |                                 |               |              |
|                    |      | Continuar                                   |                                        |                                 |               |              |

#### Haz clic en Generar órdenes de pago

|      | ISAPRE                                                                                                    | Modelidad de Pago              |      | Institución de Pago |    | Total a Pagar        |
|------|----------------------------------------------------------------------------------------------------|--------------------------------|------|---------------------|----|----------------------|
| Ø    | Consilied                                                                                                  | Internet                       | -    | SANTANDER           | 2  | 595.071              |
| 2    | VidaTres                                                                                                   | Internet                       | -    | SANTANDER           | -  | \$228.409            |
| 2    | Colmena                                                                                                    | Internet                       | 3    | SANTANDER           | -  | 559.420              |
| e    | Isapre Cruz Blanca S.A.                                                                                    | Internet                       | ú    | SANTANDER           | ÷. | 5148.114             |
|      |                                                                                                    |                                |      |                     |    | pubTotal \$\$31.014  |
|      | MATTINE.                                                                                                   | Modelidad de Pago              |      | Institución de Pago |    | Total a Pager        |
| e.   | Asociación Chilena de Seguridad (ACHS)                                                                     | Internet                       | -    | SANTANDER           | 9  | \$160.806            |
|      |                                                                                                    |                                |      |                     |    | subTotal \$160.806   |
|      | CONF                                                                                                    | Modulislad de Page             |      | Institución de Paga |    | Total a Pagar        |
| 2    | Los Andes                                                                                                  | Internet                       | -    | SANTANDER           | *  | \$156,195            |
|      |                                                                                                    |                                |      |                     |    | subTotal \$156,195   |
|      | IPS / FONASA                                                                                               | Modalidad de Pago              |      | Institución de Pego |    | Total a Pager        |
| 2    | FONASA.                                                                                                    | Internet                       | -    | SANTANDER           | ~  | \$213.388            |
|      |                                                                                                    |                                |      |                     |    | subTotal \$213.388   |
| ota  | ta pagar solamente algunas de las instituciones de<br>al a pagar Con Convenio:<br>al a pagar Sin Convenio: | esmarque la Institución que no | dese | a pagar.            |    | \$ 3.009.242<br>\$ 0 |
| velu | er.                                                                                                    |                                |      |                     |    |                      |

#### Haz clic en Pagar con -Banco en convenio-.

| Pagar con Banco SANTANDER                                                                                                    | Terminar                                                 |
|----------------------------------------------------------------------------------------------------|----------------------------------------------------------|
| Ayuda: ¿No abre la venta<br>Solución rápida: Presione los botones "<br>"botón izquierdo del mouse" (todo al n<br>el botón Pagar o Imprimir. | na del Banco?<br>"CTRL" + "ALT" +<br>nismo tiempo) sobre |
| <u>Solución detallada para PC y iPad</u> : Des<br>para deshabilitar el bloqueo de ventar                                                    | cargue instrucciones<br>las emergentes aguí              |

Finalmente ingresa tu Rut y Clave para realizar el pago a través de tu banco.

#### Errores que puedes tener en tu archivo de PreviRed:

La mutual / caja de compensación que tiene el archivo no es la que corresponde,
¿cómo cambiarla en la plataforma Buk Starter?
Te invitamos a ver el siguiente artículo de ayuda.

¡Y listo! Con esto dejaste las cotizaciones previsionales de tus colaboradores pagadas. Recuerda: tienes hasta el día 13 de cada mes para hacer el pago.

#### 2. Declaración de impuestos

Recuerda pagar el impuesto de tus colaboradores cuando hagas tu declaración mensual en SII (formulario F-29) completando el campo "Impuesto único 2da categoría a pagar".

### **Cerrar mes**

Una vez que ya has hecho los pagos externos y no queda nada más que hacer en el mes ya transcurrido, te recomendamos hacer el CIERRE DE MES.

Una vez que realices esta acción, la idea es que no existan cambios. Al cerrar el mes en curso, automáticamente se abrirá el mes siguiente.